## Stappenplan Kwalificatie Aanvragen

- 1. Log in in SOL en zorg dat je als rol Praktijkbegeleider hebt.
- 2. Ga vervolgens naar: Vrijwilligers en klik op Aanvragen in de kolom Kwalificatie.

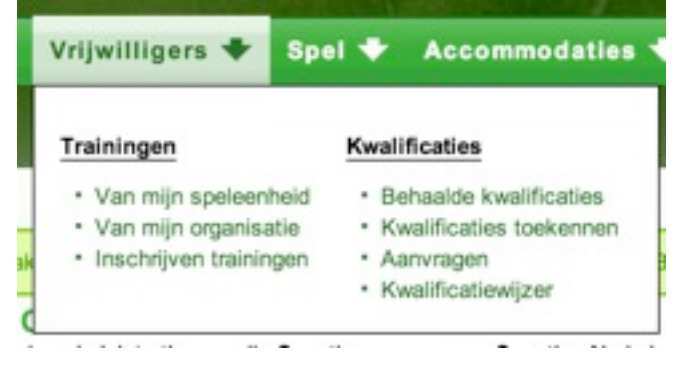

3. Kies vervolgens voor Nieuwe Aanvraag.

| gevraage | d doo | •               |  |
|----------|-------|-----------------|--|
|          | -     |                 |  |
| E        | xport | Nieuwe aanvraag |  |

4. Selecteer de juiste kwalificatie (let goed op voor welke speltak) en klik op Volgende

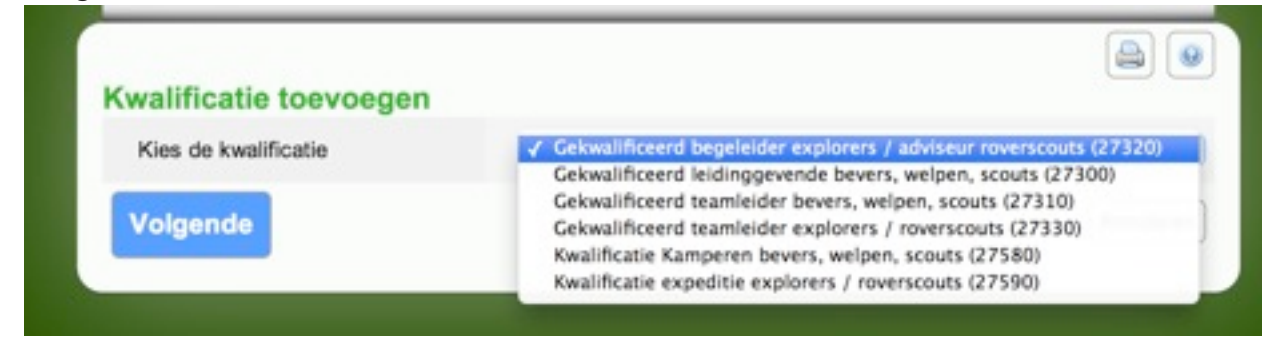

5. Selecteer de leidinggevenden waarvoor je de kwalificatie wilt aanvragen en klik op *Uitvoeren* 

| Kies de  | e personen om de kwalif  | catie aan toe te kennen |
|----------|--------------------------|-------------------------|
|          |                          | Zoek 🔍                  |
|          |                          |                         |
| •        | -Naam <sup>1</sup>       | «Lidnr.                 |
|          |                          |                         |
| 0        |                          |                         |
|          |                          |                         |
|          |                          |                         |
|          |                          |                         |
|          | 1                        |                         |
| <b>S</b> | 1                        |                         |
|          | 1                        |                         |
|          | 1                        |                         |
|          | 1                        |                         |
|          | 1 tot 1                  | 00 van 197 🕨 🔟          |
| kwalific | atie toekennen Uitvoeren | Annularea               |

6. Selecteer het trainingsteam en klik op Volgende

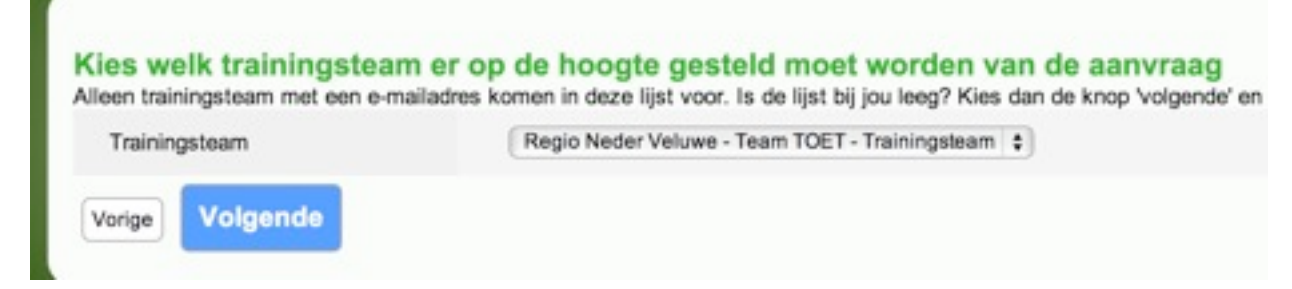

7. Vul zo nodig nog opmerkingen in en Bevestig